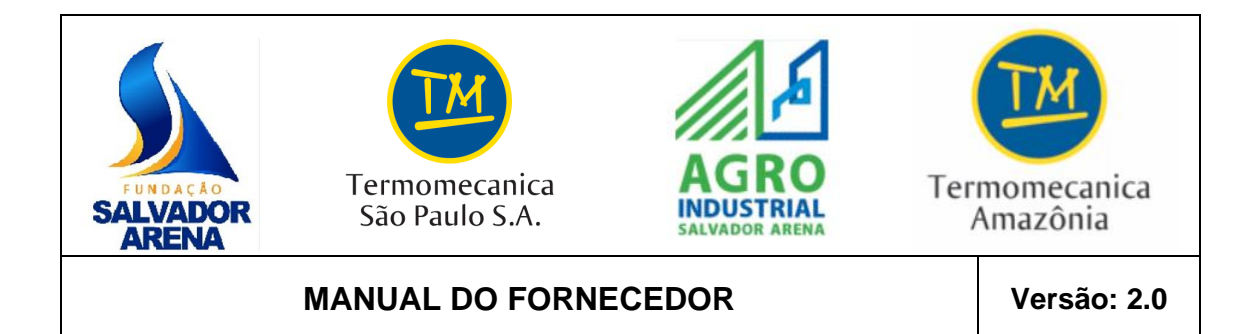

# e-Procurement

# FSA/TERMOMECANICA

MANUAL

# DO

# FORNECEDOR

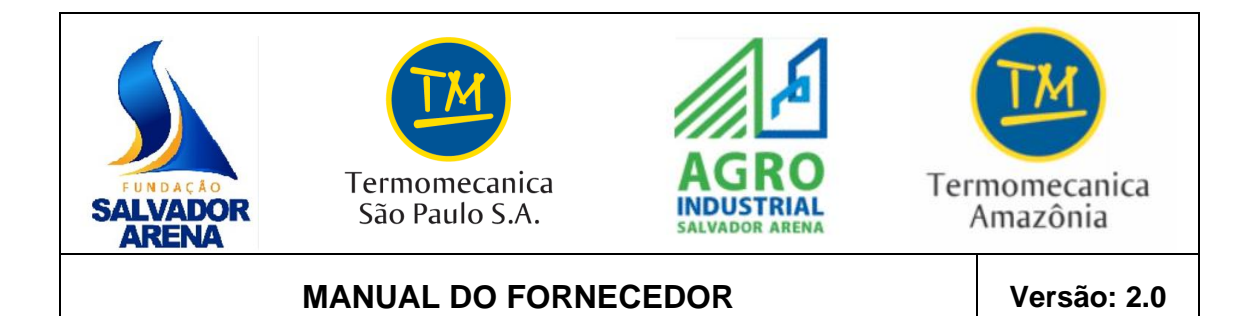

# 1 Objetivo

Descrever os procedimentos necessários para responder às solicitações de cotação, bem como acompanhar os Pedidos de Compra via e-Procurement.

## 2 Pré-Requisitos

- 1) Google Chrome
- 2) Conexão com a Internet.

### 3 Definição de Cotação e Pedido de Compra

A solicitação de cotação é um documento eletrônico que descreve os materiais e os serviços a serem orçados. Esse documento deve ser respondido pelo fornecedor, para que possa participar do processo de compra.

O Pedido de Compra é um documento eletrônico que descreve os materiais e os serviços comprados ou contratados. Esse documento ratifica as condições acordadas entre o cliente e o fornecedor.

## 4 Procedimentos

Para todas as solicitações de cotação e todos os pedidos de compra, será enviado um e-mail alertando sobre a existência de tais documentos.

Para responder à solicitação de cotação ou visualizar o processo de compra, deve-se abrir o Google Chrome e acessar o site que foi informado no e-mail da solicitação de cotação.

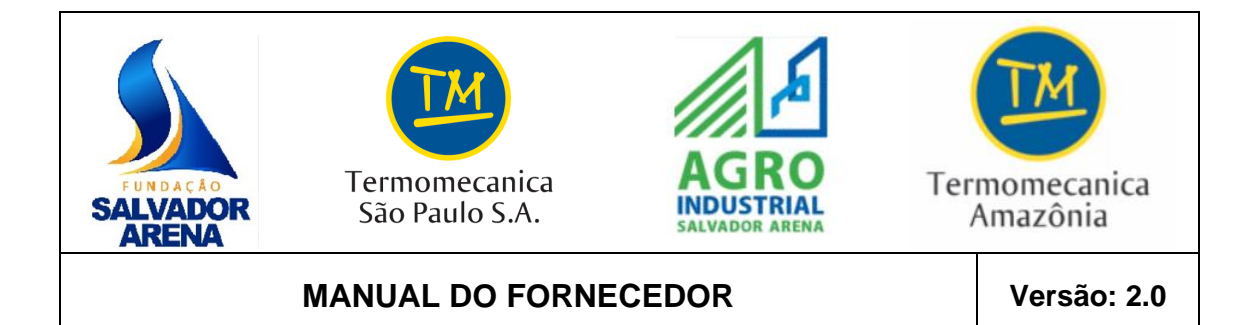

#### Tela: Acesso ao Sistema

- 1) Digitar número do CNPJ no campo usuário (sem pontos, sem hífen e sem barra);
- 2) Entrar no sistema, clicando no botão >.

| ACESSO CONTATO<br>USUÁRIO<br>USUÁRIO<br>SENHA<br>Senha                                                               |  |
|----------------------------------------------------------------------------------------------------|--|
| ENTRAR                                                                                                    |  |
| CADASTRE-SE                                                                                                    |  |
| Esqueci minha Senha<br>Clique aqui para fazer download do manual do<br>fornecedor                                    |  |
| Atenção<br>Esta é uma área de acesso privada. Você está em<br>um ambiente seguro para a realização de<br>transações. |  |

#### Tela: Cadastro de Senha

1) Para acessar o sistema deverá ser informado o usuário (CNPJ) e a senha cadastrada, após os campos preenchidos clicar no botão ENTRAR.

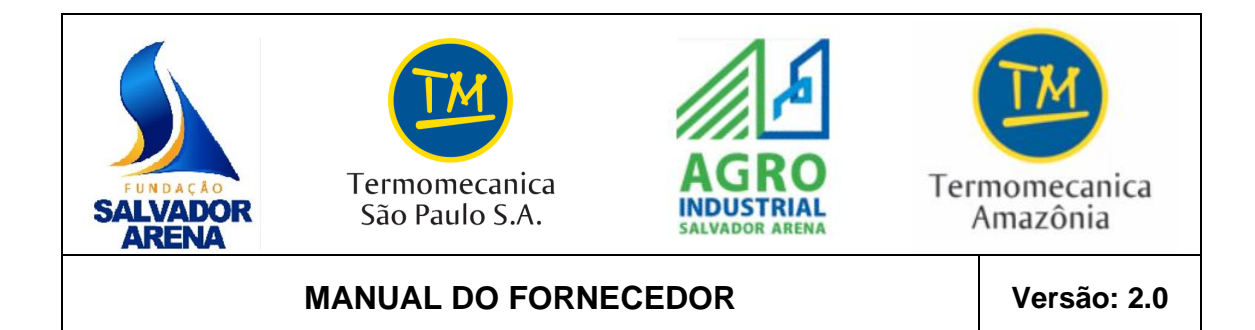

#### **Tela: Principal**

1) Ao entrar no sistema, você visualizará a tela inicial com as seguintes informações:

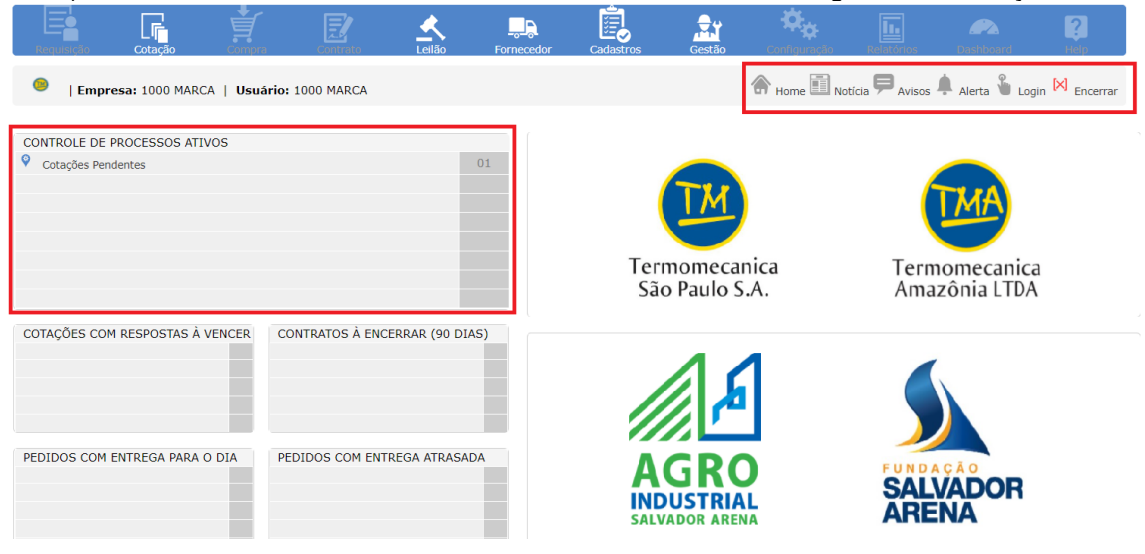

| OBJETOS                        | FUNCIONALIDADE                                                                       |
|--------------------------------|--------------------------------------------------------------------------------------|
| Barra de Menus                 | Funções disponíveis para acesso do usuário. As funções em cinza estão indisponíveis. |
| Botões de Controle             | Home<br>Notícia<br>Avisos<br>Alerta<br>Login<br>Encerrar                             |
| Controle de Processo<br>Ativos | Atalho para acesso às solicitações de cotações/ordens de compra.                     |

#### 4.1 Acompanhar a Solicitação de Cotação

#### Introdução

Este módulo permite que o usuário possa responder à solicitação de cotação e visualizar o histórico de todas as solicitações recebidas.

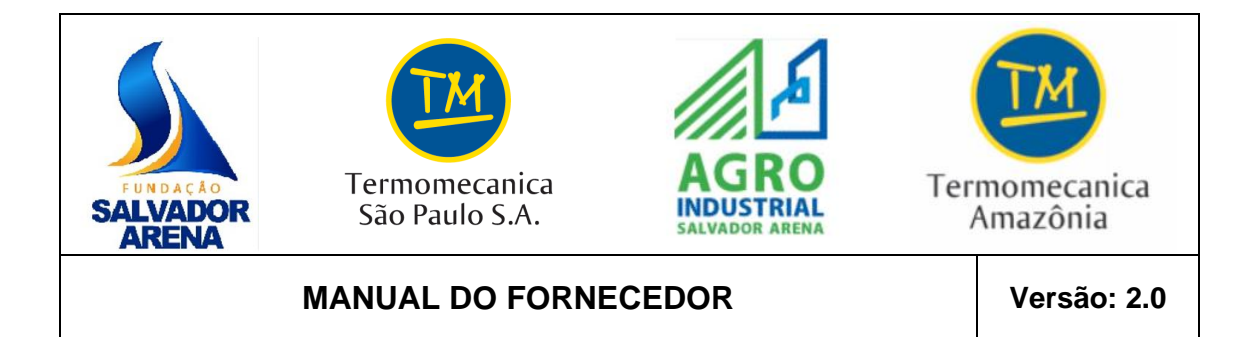

Acessar Solicitação de Cotação

#### **Tela: Principal**

1) Utilize o seguinte caminho no menu:

| Acompanhar<br>Pengularijako <b>cotação</b> compre consento | Leilão F | Fornecedor                         | Cadastros | Gestão | Configuração | Relatórios D    | Ashboard Help             |
|------------------------------------------------------------|----------|------------------------------------|-----------|--------|--------------|-----------------|---------------------------|
| I Empresa: 1000 MARCA   Usuário: 1000 MARCA                |          |                                    |           |        | Home Notic   | ia 🛱 Avisos 🌲 A | lerta<br>Login 🔀 Encerrar |
| CONTROLE DE PROCESSOS ATIVOS<br>Cotações Pendentes         | 01       | ຊີ 1.5<br>ອີ<br>ບິ 1<br>0.5<br>0.5 |           |        | 2021         |                 | setembro                  |

#### Tela: Consulta Cotação

2) Selecionar as seguintes opções, de acordo com a necessidade:

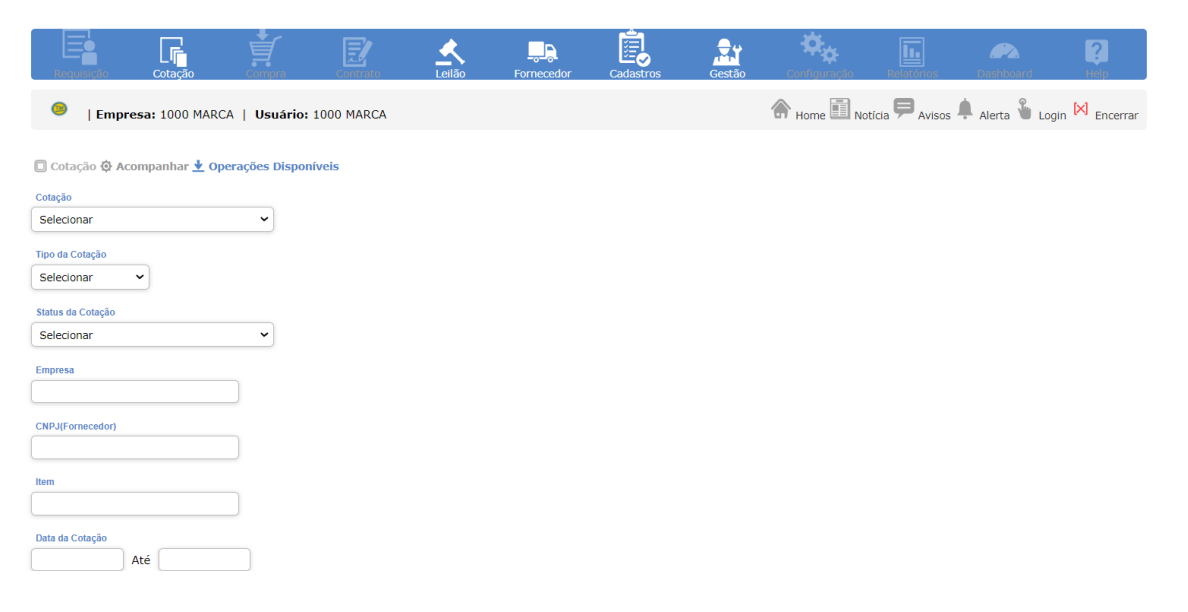

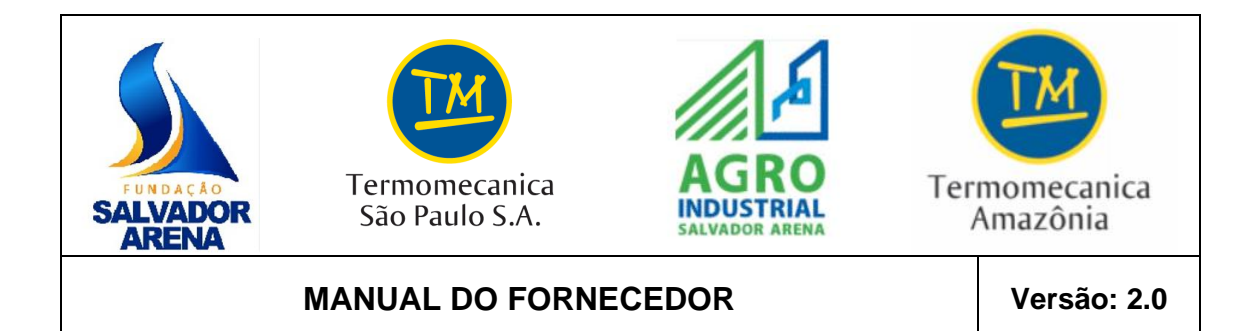

#### 3) Clique em "Consultar"

| Requisição                        | Cotação          | Compra      | Contrato   | Leilão | Fornecedor | Cadastros | Gestão | Configuração | Relatórios                 | Dashboard    | ?<br>Help     |
|-----------------------------------|------------------|-------------|------------|--------|------------|-----------|--------|--------------|----------------------------|--------------|---------------|
| 😕   Emp                           | resa: 1000 MARCA | Usuário:    | 1000 MARCA |        |            |           |        | Home Not     | ícia 🗭 <sub>Avisos</sub> 🏚 | Alerta 🍟 Log | in 🔀 Encerrar |
| Cotação 🔅 A                       | companhar 生 Oper | ações Dispo | níveis     |        |            |           |        |              |                            |              |               |
| 30 (01/10/2021<br>Tipo da Cotação | 07:49:04)        | ~           |            |        |            |           |        |              |                            |              |               |
| Selecionar<br>Status da Cotação   | <b>`</b>         |             |            |        |            |           |        |              |                            |              |               |
| Empresa                           |                  | Ŭ           |            |        |            |           |        |              |                            |              |               |
| CNPJ(Fornecedor)                  |                  |             |            |        |            |           |        |              |                            |              |               |
| Item                              |                  |             |            |        |            |           |        |              |                            |              |               |
| Data da Cotação                   | Até              |             |            |        |            |           |        |              |                            |              |               |
|                                   |                  |             |            |        |            |           |        |              |                            | 6            | Consultar     |

**OBS.:** Para visualizar as novas solicitações de cotação, a seleção deve ser feita por meio do "**Status da Cotação** – **Pendente**" dessa tela ou pelo atalho "**Cotações Pendentes**", na caixa de entrada da página principal.

#### Tela: Exibição das Cotações

Nessa tela, são exibidas as cotações selecionadas na consulta, contendo informações sobre a versão, data de abertura, data limite, empresa compradora e situação.

| Requisição     | Cotação                                                | Compra      | Contrato            | ellão Fornecedor   | Cadastros    | Gestão                      | Configuração  | Relatórios     | Dashboard             | ?<br>Help         |  |  |
|----------------|--------------------------------------------------------|-------------|---------------------|--------------------|--------------|-----------------------------|---------------|----------------|-----------------------|-------------------|--|--|
| 😕   Empr       | <b>esa:</b> 1000 MARC                                  | A   Usuário | : 1000 MARCA        |                    |              | 1                           | 🖌 Home 🔟 Noti | cia 🗭 Avisos 🌶 | Alerta 🌡 Log          | in 🔀 Encerrar     |  |  |
| 🔲 Cotação 🔅 Ac | 🖫 Cotação 🗞 Acompanhar 🛨 Pesquisa de Listas de Cotação |             |                     |                    |              |                             |               |                |                       |                   |  |  |
| сотаção        | VEI                                                    | rs. Tipo    | DATA ABERTURA       | DATA LIMITE        | cc           | DMPRADOR                    |               |                | SITUAÇÃO              |                   |  |  |
| 30             | 1                                                      | COMPRA      | 01/10/2021 07:49:04 | 04/10/2021 07:47:5 | 6 TEI<br>(PE | RMOMECANICA SÃO<br>ENDENTE) | PAULO SA ()   |                | PENDENTE              |                   |  |  |
|                |                                                        |             |                     |                    |              |                             |               |                | ltem (1 - 1) de 1 lte | m (Página 1 de 1) |  |  |
|                |                                                        |             |                     |                    |              |                             |               |                | Retornar              | Imprimir          |  |  |

### ATENÇÃO: Todas as cotações têm data e horário limite para resposta.

O sistema somente aceitará as respostas de cotação dentro da data e do horário previstos.

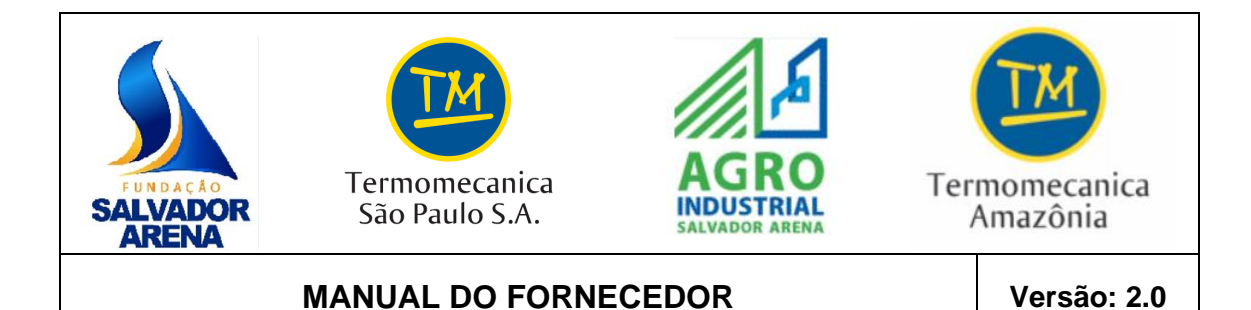

- 4) Clique no número da Cotação para visualizar detalhes e respondê-la. Caso queira retornar para a tela de consulta, clique em "**Retornar**".
- 5) Para realizar a impressão da listagem das cotações, clique em "Imprimir".

#### Tela: Exibição da Cotação

Nessa tela, são exibidos os dados gerais da Solicitação de Cotação:

| Requ                                                                                              | isição Cota                                                                                                    | ção Com                                                                                       | pra                      | Contrato                                            | Leilão Forner                                               | cedor Cadastros                                                                                                    | Gestão                                                                           | Configuração  | Relatórios Dashbo | ard Help               |
|---------------------------------------------------------------------------------------------------|----------------------------------------------------------------------------------------------------|-----------------------------------------------------------------------------------------------|--------------------------|-----------------------------------------------------|-------------------------------------------------------------|----------------------------------------------------------------------------------------------------|----------------------------------------------------------------------------------|---------------|-------------------|------------------------|
| •                                                                                                 | Empresa: 100                                                                                                    | 00 MARCA   Us                                                                                 | suário:                  | 1000 MARCA                                          |                                                             |                                                                                                    | 1                                                                                | Home 🗐 Notíci | Avisos Alerta     | 🖌 Login 🕅 Encerrar     |
| Cotaç                                                                                             | ção 🛱 Acompanh                                                                                                    | ar 🛨 Solicitação                                                                              | o de Cota                | ação                                                |                                                             |                                                                                                    |                                                                                  |               |                   |                        |
| SOLIC<br>Cotação                                                                                  | CITAÇÃO DE (<br>Para Acompanhament                                                                                    | COTAÇÃO<br>to Especial                                                                        |                          |                                                     |                                                             |                                                                                                    |                                                                                  |               |                   |                        |
| DADOS GERAIS DA COTAÇÃO<br>Termomecanica São Paulo SA                                             |                                                                                                    |                                                                                               |                          |                                                     |                                                             | Cotação: 30<br>Versão: 1<br>Tipo: Compra<br>Modelo: Comercial<br>Data de Abertura:<br>Situação: Pendente<br>Data Limite: 04/10<br>Solicitante: ED1 A<br>Fone/Fax 4366-972<br>Anexos da Cotaçã<br>Anexos da Cotaçã | 01/10/2021<br>3/2021 07:47:56<br>MES RODRIGUES MA<br>55<br>0: 0<br>0 Preço Alvo: | RTINS         |                   |                        |
| MOEDA:                                                                                            | Real                                                                                                    | ~                                                                                             |                          |                                                     |                                                             |                                                                                                    |                                                                                  |               |                   |                        |
|                                                                                                   | TE PELO SIMPLES                                                                                                    |                                                                                               |                          |                                                     |                                                             |                                                                                                    |                                                                                  |               |                   |                        |
|                                                                                                   |                                                                                                    |                                                                                               |                          |                                                     |                                                             |                                                                                                    |                                                                                  |               |                   |                        |
| LEGENDA                                                                                           | A: 🧑 Clique para                                                                                                    | anexar arquivos.                                                                              | 🧭 Cli                    | ique para visualizar arc                            | uivos anexados.                                             |                                                                                                    |                                                                                  |               |                   |                        |
| ITEM                                                                                              |                                                                                                    |                                                                                               |                          |                                                     | OBSERVAÇÃO:                                                 | COTAR                                                                                                    | UTILIZAÇÃO                                                                       | CÓDIGO        | QUANTIDADE        | ENCERRAMENTO           |
|                                                                                                   | ADOR DE PVC CURTO                                                                                                    | MARROM, Ø INT. 6                                                                              | i0mm X 2                 | Pol, MARCA TIGRE. 🗏                                 |                                                             |                                                                                                    |                                                                                  | 1000120       | 8 PEÇ             | 08/09/2021             |
|                                                                                                   |                                                                                                    | Situação ICMS                                                                                 |                          | ISS(%)                                              | Situação ISS                                                | IPI(%)                                                                                                    | Situação IPI                                                                     |               |                   |                        |
| COFINS(%)                                                                                         | 6)<br>                                                                                                    | Selecionar V<br>Situação COFINS<br>Selecionar V<br>Qtd. Disp.                                 | (                        | PIS(%)                                              | Selecionar V<br>Situação PIS<br>Selecionar V<br>Preço Final | Subs. Tributária                                                                                                    | Selecionar V<br>Aliquota ST<br>Entrega (Dias)                                    |               |                   |                        |
| COFINS(%)                                                                                         | 6)<br>                                                                                                    | Selecionar V<br>Situação COFINS<br>Selecionar V<br>Qtd. Disp.<br>8,00                         | (<br>(<br>) PEÇ          | PIS(%)                                              | Selecionar V<br>Situação PIS<br>Selecionar V<br>Preço Final | Subs. Tributária<br>Validade Proposta (dias)                                                                                                    | Selecionar V<br>Aliquota ST<br>Entrega (Dias)                                    |               |                   |                        |
| COFINS(%)                                                                                         | ção Fiscal                                                                                                    | Selecionar V<br>Situação COFINS<br>Selecionar V<br>Qtd. Disp.<br>8,00                         | (<br>)<br>PEÇ            | PIS(%)                                              | Selecionar V<br>Situação PIS<br>Selecionar V<br>Preço Final | Subs. Tributária                                                                                                    | Selecionar V<br>Aliquota ST<br>Entrega (Dias)                                    |               |                   |                        |
| COFINS(%) COFINS(%) Classifica Item de                                                            | ção Fiscal                                                                                                    | Selecionar V<br>Situação COFINS<br>Selecionar V<br>Qtd. Disp.<br>8,00                         | )<br>PEÇ<br>er informa   | PIS(%)                                              | Selectonar  Situação PIS Selectonar  Preço Final            | Subs. Tributária                                                                                                    | Selecionar V<br>Aliquota ST<br>Entrega (Dias)                                    |               |                   |                        |
| COFINS(%)<br>Valor Unit                                                                           | a)<br>,<br>,<br>,<br>,<br>,<br>,<br>,<br>,<br>,<br>,<br>,<br>,<br>,                                                   | Selecionar V<br>Situação COFINS<br>Selecionar V<br>Qtd. Disp.<br>8,00                         | )PEÇ<br>er informa       | PIS(%)                                              | Selectonar  Situação PIS Selectonar  Preço Final            | Subs. Tributária                                                                                                    | Selecionar ><br>Aliguota ST<br>Entrega (Dias)                                    |               |                   |                        |
| COFINS(%) COFINS(%) COFINS(%) Classifica Classifica Item de                                       | a)<br>çûo Fiscal<br>8 Serviço. Classificaçã                                                                           | Selecionar V<br>Situação COFINS<br>Selecionar V<br>Otd. Disp.<br>8,00                         | PEÇ<br>er informa        | PIS(%)                                              | Selectonar  Situação PIS Selectonar  Preço Final            | Subs. Tributária                                                                                                    | Selecionar ><br>Aliguota ST<br>Entrega (Dias)                                    |               |                   |                        |
| COFINS(%)                                                                                         | a)<br>a)<br>cano Fiscal<br>a Serviço. Classificação<br>eduz. ICMS<br>(s) de Entrega:<br>anica São Paulo SA -          | Selecionar V<br>Situação COFINS<br>Selecionar V<br>Otd. Disp.<br>8,00                         | PEÇ<br>er informa        | pris(%)<br>pris(%)<br>da.<br>22. São Bernardo do Co | Selecionar  Situação PIS Selecionar  Preço Final            | Subs. Tributária<br>Validade Proposta (dias)                                                                                                    | Selecionar Y<br>Aliquota ST<br>Entrega (Dias)                                    |               |                   |                        |
| COFINS(%) COFINS(%) COFINS(%) COFINS(%) Classifica Classifica Item dd % Base Rd Endereço Termomec | a)<br>a)<br>can be a serviço. Classificação<br>eduz. ICMS<br>(s) de Entrega:<br>anica São Paulo SA -<br>ão Fornecedor | Selecionar V<br>Situação COFINS<br>Selecionar V<br>Otd. Disp.<br>8,00<br>F1 - Av. Caminho d   | PEÇ<br>er informa        | da.                                                 | Selecionar  Situação PIS Selecionar  Preço Final            | Subs. Tributária<br>Subs. Tributária<br>Validade Proposta (dias)                                                                                                    | Selecionar Y<br>Aliquota ST<br>Entrega (Dias)                                    |               |                   |                        |
| COFINS(%) COFINS(%) CoFINS(%) Classifica Classifica Item de % Base Re Endereço Termomec Observaçi | a)<br>c)<br>c)<br>c)<br>c)<br>c)<br>c)<br>c)<br>c)<br>c)<br>c                                                         | Selecionar V<br>Situação COFINS<br>Selecionar V<br>Otd. Disp.<br>8,00<br>o Fiscal não deve se | (<br>) PEÇ<br>er informa | da.                                                 | Selecionar  Situação PIS Selecionar  Preço Final            | Subs. Tributária                                                                                                    | Selecionar Y<br>Aliquota ST<br>Entrega (Dias)                                    |               |                   |                        |
| COFINS(%) COFINS(%) Valor Unit Classifica Item dd % Base Rd Endereço Termomec Observaçi           | e)<br>c)<br>c)<br>c)<br>c)<br>c)<br>c)<br>c)<br>c)<br>c)<br>c                                                         | Selecionar V<br>Situação COFINS<br>Selecionar V<br>Otd. Disp.<br>8,00                         | PEÇ<br>er informa        | da.                                                 | Selectonar  Situação PIS Selectonar  Preço Final            | EP: 09612-000 (8 PEC)                                                                                                    | Selecionar Y<br>Aliquota ST<br>Entrega (Dias)                                    |               |                   | Item (1 - 1) de 1 Item |
| COFINS(%) COFINS(%) Valor Unit Classifica Item de Endereço Termomec Observaçi                     | a)<br>c)<br>c)<br>c)<br>c)<br>c)<br>c)<br>c)<br>c)<br>c)<br>c                                                         | Selecionar V<br>Situação COFINS<br>Selecionar V<br>Qtd. Disp.<br>8,00<br>F1 - Av. Caminho d   | ار<br>PEÇ<br>er informa  | da.                                                 | Selecionar  Situação PIS Selecionar  Preço Final            | EP: 09612-000 (8 PEÇ)<br>ação Comprador                                                                                                    | Selecionar Y<br>Aliquota ST<br>Entrega (Dias)                                    | Não concorrer | (Single Atualizar | Item (1 - 1) de î Item |

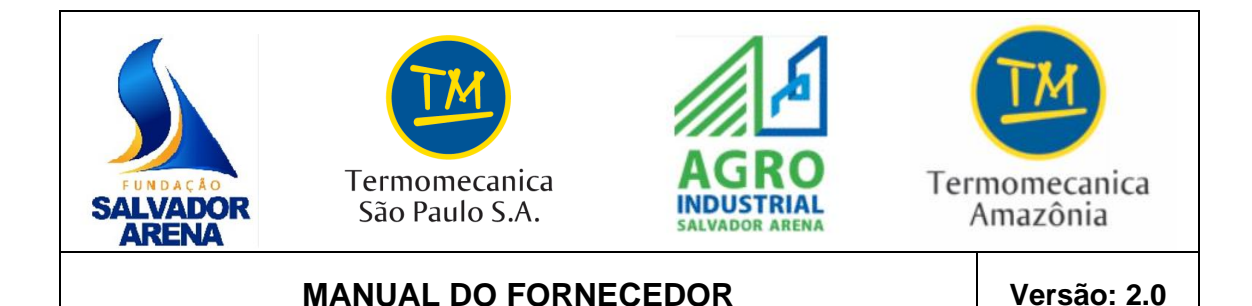

#### 4.1.1 Responder à Solicitação de Cotação

#### 4.1.1.1 Responder aos Itens da Solicitação de Cotação

#### Tela: Exibição da Cotação

1) Informar a alíquota de imposto, conforme segue:

"Incluso": se já estiver embutida no preço unitário; "Isento": se a alíquota for zero; "Excluso": se não estiver embutida no preço unitário.

- O campo "Qtd. Disp." vem automaticamente preenchido com a quantidade solicitada pelo cliente/comprador. Caso não tenha esse item disponível, você irá desmarcá-lo, clicando em "Cotar" (caixa próxima ao código do item).
- Digitar valor unitário e clicar em impostos) para toda quantidade solicitada de cada item.
- 4) Informar a validade, em dias, da proposta para o item.
- 5) Informar o prazo de entrega, em dias úteis, para o item (prazo considerado a partir do recebimento do Pedido de Compra).

| ITEM                                                                                 |                         |                       | ORSERVAÇÃO   | COTAR                    | UTILIZAÇÃO     | CÓDIGO  | OUANTIDADE | ENCERRAMENTO |  |  |
|--------------------------------------------------------------------------------------|-------------------------|-----------------------|--------------|--------------------------|----------------|---------|------------|--------------|--|--|
| adaptador de PVC curt                                                                | O MARROM, Ø INT. 60mm X | 2 Pol, MARCA TIGRE. 🗉 | OBSERVAÇÃO.  |                          | UTILIZAÇÃO     | 1000120 | 8 PEÇ      | 08/09/2021   |  |  |
| ICMS(%)                                                                              | Situação ICMS           | ISS(%)                | Situação ISS | IPI(%)                   | Situação IPI   |         |            |              |  |  |
|                                                                                      | Selecionar 🗸            |                       | Selecionar 🗸 |                          | Selecionar 🗸   |         |            |              |  |  |
| COFINS(%)                                                                            | Situação COFINS         | PIS(%)                | Situação PIS | Subs. Tributária         | Aliquota ST    |         |            |              |  |  |
|                                                                                      | Selecionar 🗸            |                       | Selecionar 🖌 |                          |                |         |            |              |  |  |
| Valor Unit.                                                                          | Qtd. Disp.              |                       | Preço Final  | Validade Proposta (dias) | Entrega (Dias) |         |            |              |  |  |
|                                                                                      | 8,00 PEÇ                |                       |              |                          |                |         |            |              |  |  |
| Classificação Fiscal<br>Tem de Serviço. Classificação Fiscal não deve ser informada. |                         |                       |              |                          |                |         |            |              |  |  |
| % Base Reduz. ICMS                                                                   |                         |                       |              |                          |                |         |            |              |  |  |

- 6) Informar a classificação fiscal (obrigatório);
- 7) Para itens com informações semelhantes, clique em →, para copiar os dados preenchidos para os demais abaixo. Se você clicar em →, os dados serão copiados apenas para o item logo abaixo.
- 8) Se desejar, inclua observação para o item, inserindo informações importantes para o cliente/comprador, tais como: tipo embalagem, justificativa impostos/redução, etc.

| Observação Fornecedor |   | Observação Comprador |
|-----------------------|---|----------------------|
|                       |   |                      |
|                       |   |                      |
|                       | ) |                      |

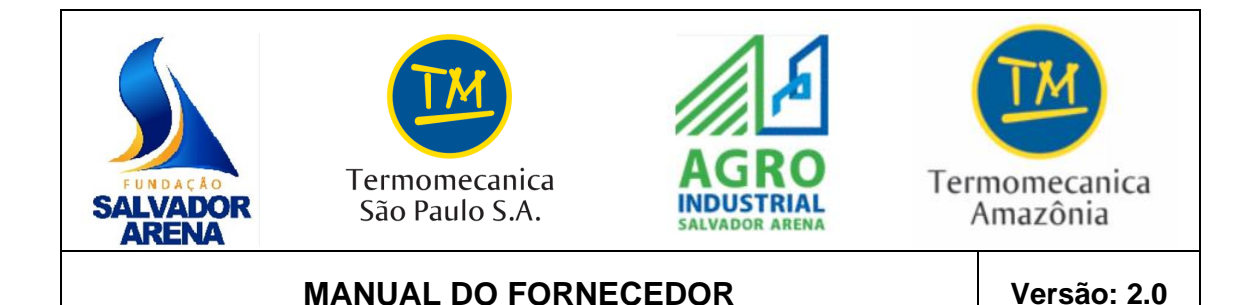

- Para salvar as informações, clique em "Atualizar". Dessa forma, a informação ficará armazenada, e a solicitação de cotação continuará disponível para digitação.
- 10) Para imprimir a listagem dos itens da solicitação de cotação, clique em "Listagem".
- 11) Para imprimir a tela da solicitação de cotação, clique em "Imprimir".
- 12) Se optar por não participar da cotação, clique em "Não Concorrer". Entretanto, essa ação não poderá ser desfeita, ou seja, não será mais possível concorrer na respectiva cotação.
- 13) Anexe os arquivos necessários à cotação (vide tópico seguinte).
- 14) Clique em "Condições" para responder às condições de pagamento da cotação (vide tópico seguinte).

#### 4.1.1.2 Anexar Proposta Técnica à Solicitação de Cotação

#### Tela: Exibição da Cotação

Se a cotação necessitar de especificação técnica, será exibida, logo abaixo dos dados 1) do cliente/comprador, uma área chamada "Anexar Especificação Técnica". Neste

caso, clique em

#### ATENCÃO:

- a. Anexe, nesta área, apenas as especificações técnicas.
- b. Caso a área "Anexar Especificação Técnica" não esteja disponível, consulte o tópico "Anexar Arquivos à Cotação".

#### **Tela: Anexos**

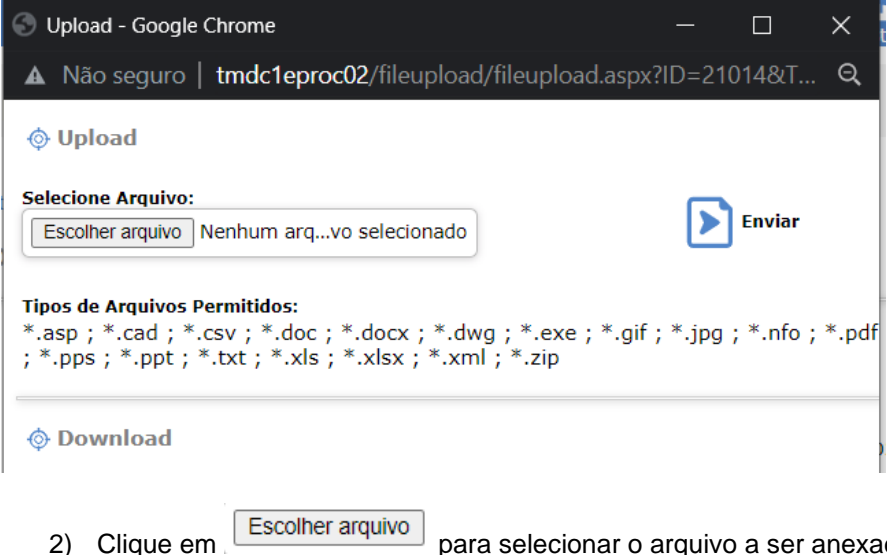

- para selecionar o arquivo a ser anexado.
- Clique em "Enviar". Após esse procedimento, o arquivo será anexado ao item.

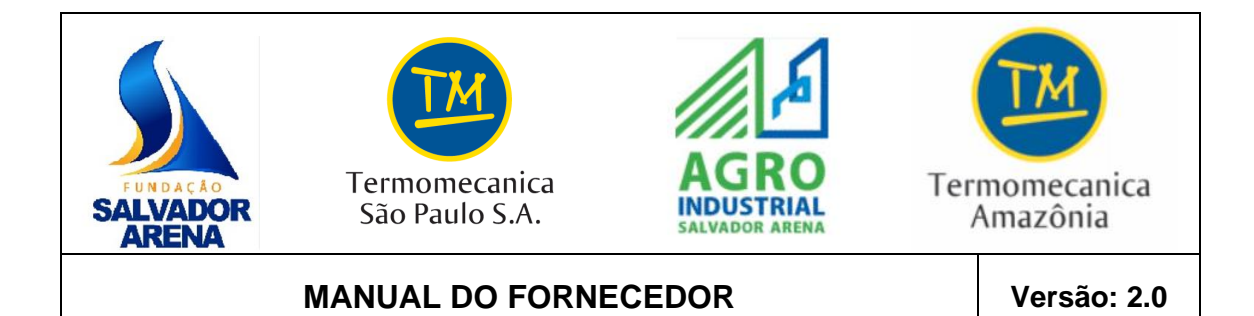

4) Para excluir o anexo, clique no ícone 🗏 .

#### 4.1.1.3 Anexar arquivos à Solicitação de Cotação

#### Tela: Exibição da Cotação

 Clique no ícone *Q* que aparece ao lado da descrição do material ou serviço a ser cotado. Podem ser anexados, neste local, documentos referentes à cotação, como uma proposta comercial detalhada.

#### **Tela: Anexos**

- 2) Clique em para selecionar o arquivo a ser anexado.
- 3) Clique em "Enviar". Após esse procedimento, o arquivo será anexado ao item.
- 4) Para excluir o anexo, clique no ícone 🗏 .

#### 4.1.1.4 Responder às Condições de Pagamento

#### Tela: Condições da Cotação

1) Para informar a condição de pagamento, clique III na opção desejada (à vista ou faturado), para que o sistema calcule o valor total da cotação. Informe o prazo e a liberação do pagamento.

| CONDIÇÕES DE PAG    | AMENTO                     |                              |                 |                 |                           |           |                 |                |           |
|---------------------|----------------------------|------------------------------|-----------------|-----------------|---------------------------|-----------|-----------------|----------------|-----------|
| Pagto 10 DDL        |                            |                              |                 | ~               |                           |           |                 |                |           |
| Qt                  | td Parcelas                | Dias p/ Pagto.               | Prazo p/ Pagto. |                 | Liberação do Pagto        | )         | Meio de Pagto.  |                | Juros (%) |
|                     | 1                          | 10                           | DDL             |                 | Contra-Apresentação da NF |           | Condição Padrão |                | 0,00      |
| LEGENDA: 📊 Cliqu    | ie para calcular preço fir | al com a condição escolhida. |                 |                 |                           |           |                 |                |           |
| CÁLCULO DE PREÇO    | 5                          |                              |                 |                 |                           |           |                 |                |           |
| Somatório dos Itens | 5                          |                              |                 |                 |                           |           |                 | Total          |           |
|                     |                            |                              |                 |                 |                           |           |                 | 80,00          |           |
| À Vista             | -                          |                              |                 |                 |                           |           |                 | Total À Vista  |           |
|                     |                            |                              |                 |                 |                           |           |                 | 80,00          |           |
| ▶ Faturado          | Juros (%)                  | Dias p/ Pagto.               |                 |                 |                           |           |                 | Total Faturado |           |
|                     |                            | 10                           |                 |                 |                           |           |                 | 80,00          |           |
|                     |                            |                              |                 |                 |                           |           |                 | Total          |           |
| Preco Final         |                            |                              |                 |                 |                           |           |                 | 80,00          |           |
| ,                   |                            |                              |                 |                 |                           |           |                 | Fatura         | ol        |
| CONDIÇÕES DA 1000   | MARCA                      |                              |                 |                 |                           |           |                 |                |           |
| Prazo para Pagto.   |                            | Liberação do Pagto.          |                 | Meio de Pagto.  |                           |           |                 |                |           |
| Dias da Data        | ~                          | Contra-Anresents             | cão da NE 🗙     | Condição Padrão |                           |           |                 |                |           |
| Dias da Data        | -                          | Contra Apresenta             | guo da Ni 🔹     |                 |                           |           |                 |                |           |
| ENTREGA             |                            |                              |                 |                 |                           |           |                 |                |           |
| Frete               |                            | Valor Frete                  |                 | Observação      |                           |           |                 |                |           |
| Selecionar 🗸        |                            | 0,00                         |                 |                 |                           |           |                 |                |           |
| Selecionar          |                            |                              |                 |                 |                           |           |                 |                |           |
| FOB                 |                            |                              |                 |                 |                           |           |                 |                |           |
| RET                 |                            |                              |                 |                 | Retornar                  | Atualizar | Enviar Cotação  | Limpar         | Imprimir  |
|                     |                            |                              |                 |                 | _                         |           | Ľ ·             |                | 1         |

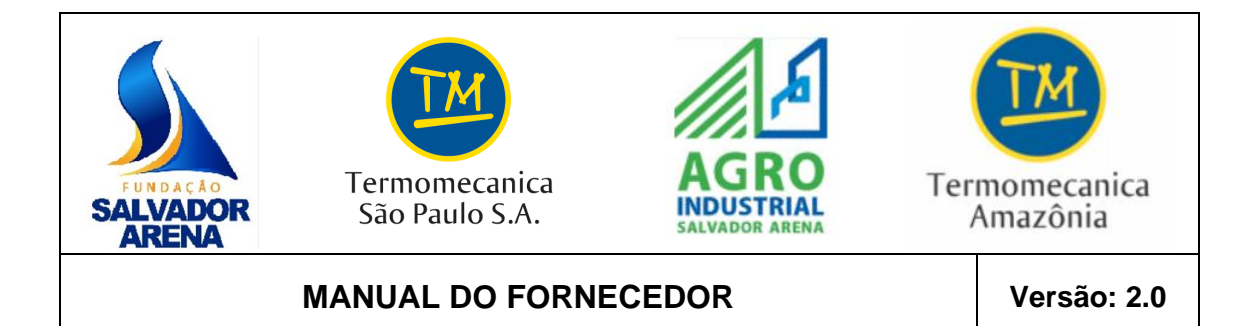

- 2) Informe o tipo e o valor do frete, a transportadora e, se desejar, a observação.
- Para salvar as informações, clique em "Atualizar". Dessa forma, a informação ficará armazenada, e a cotação continuará disponível para digitação, sem ter sido enviada ao cliente.

#### 4.1.1.5 Concluir a Solicitação de Cotação

#### Tela: Condições da Cotação

 Para finalizar a resposta à solicitação de cotação, clique em "Enviar Cotação". Será exibida uma mensagem de confirmação. Confirme a resposta. A partir desse momento, a sua resposta será enviada para o cliente/comprador, que poderá analisar sua proposta.

ATENÇÃO: A resposta somente será enviada depois de clicar no botão "Enviar Cotação".

#### 4.2 Acompanhar o Pedido de Compra

#### Introdução

Este módulo permite que o usuário realize o acompanhamento dos Pedidos de Compra recebidos, como resultado de um processo vencedor de cotação ou de um contrato de fornecimento com o cliente/comprador.

#### 4.2.1 Acessar Pedido de Compra

#### **Tela: Principal**

1) Acionar o menu:

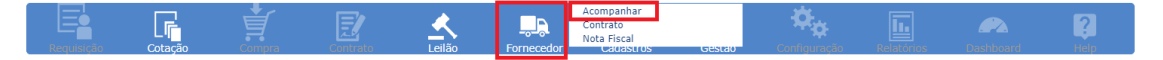

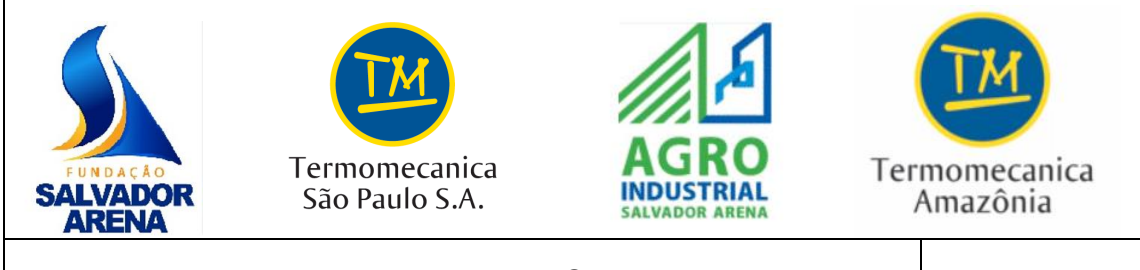

# MANUAL DO FORNECEDOR

Versão: 2.0

#### Tela: Consulta Pedido de Compra

2) Selecionar as seguintes opções:

| 🔲 Fornecedor 🔅 Acompanhar 生 Operações Disponíveis |
|---------------------------------------------------|
| Ordem de Compra                                   |
| Selecionar                                        |
| Status da Ordem de Compra                         |
| Selecionar 🗸                                      |
| Criticidade da Ordem de Compra                    |
| Selecionar 🗸                                      |
| Empresa                                           |
| CNPJ(Empresa)                                     |
| Item                                              |
| Data de Abertura                                  |

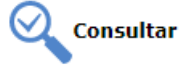

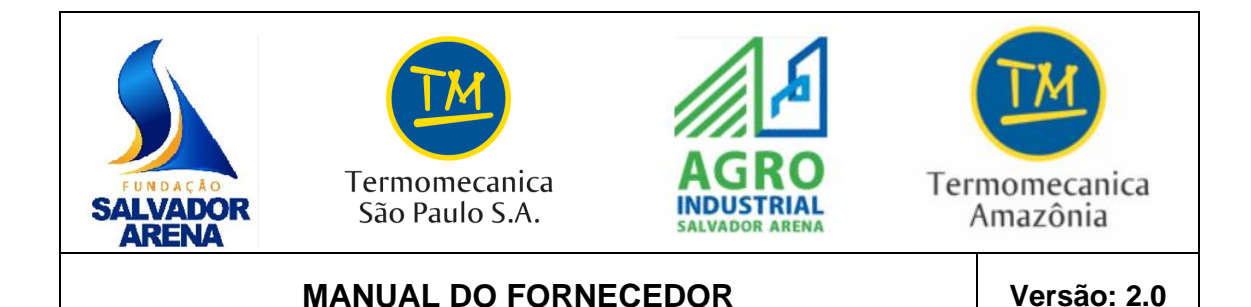

3) Clique em "Consultar"

OBS: Para visualizar as novas solicitações, a seleção deve ser feita por status do Pedido de Compra **Pendente** dessa tela ou por meio do atalho "**Pedidos de Compra Pendentes**", na caixa de entrada da página principal. Tela: Pedidos de Compra Selecionados

Nessa tela, são exibidos os Pedidos de Compra selecionados na consulta, contendo as informações sobre a empresa compradora, a data de solicitação e a situação.

| Fornecedor 🔅 A | companhar 生 Ordem de Com | pra                           |            |          |                                                                   |
|----------------|--------------------------|-------------------------------|------------|----------|-------------------------------------------------------------------|
| ос             | CÓD. ERP                 | COMPRADOR                     | DT. PEDIDO | VALOR    | situação                                                          |
| 13             | 4500398129               | TERMOMECANICA SÃO PAULO SA () | 13/09/2021 | 9.848,50 | SUSPENSA PELO COMPRADOR<br>Item (1 - 1) de 1 Item (Página 1 de 1) |
|                |                          |                               |            |          | 숰 Retornar 🛛 💾 Imprimir                                           |

- 4) Clique no número do Pedido de Compra para visualizar os detalhes. Caso queira retornar para a tela de consulta, clique em "**Retornar**".
- 5) Para imprimir a listagem dos Pedidos de Compra, clique em "Imprimir".
- 6) Ao acessar o Pedido de Compra pela primeira vez, o seu status será alterado de "Pendente" para "Em atendimento", para que o cliente/comprador saiba que o fornecedor já o visualizou.

#### Tela: Exibição do Pedido de Compra

Nessa tela, são exibidos os dados do Pedido de Compra, tais como:

| Re      | quisição Cotação Compra                                                                                                    | Contrato       | Leilão                           | Forne                    | cedor Cadastros      | Gestão | Configu  | uração Relatórios                         | Dashboan  | ?<br>Help  |  |  |
|---------|----------------------------------------------------------------------------------------------------|----------------|----------------------------------|--------------------------|----------------------|--------|----------|-------------------------------------------|-----------|------------|--|--|
|         | 🗧   Empresa: Termomecanica São Paul   Usuário: EDI JAMES RODRIGUES MA                                                                                                 |                |                                  |                          |                      |        |          |                                           |           |            |  |  |
| Cor     | 🕽 Compra 🖗 Acompanhamento de Pedido 🛓 Ordem de Compra                                                                                                    |                |                                  |                          |                      |        |          |                                           |           |            |  |  |
| ORD     | EM DE COMPRA - 24 / 4500398                                                                                                    | 177 (Em A      | tendimento                       | )                        |                      |        |          |                                           |           |            |  |  |
| DADO    | S DA EMPRESA                                                                                                    |                | DADOS DA O                       | С                        |                      |        | DADOS    | DO COMPRADOR                              |           |            |  |  |
| Termo   | necanica São Paulo S.A Fabrica 1                                                                                                    | 148 Budge      | Data:30/09/202                   | 1 11:54:55               |                      |        | Comprad  | or: Administrador                         |           |            |  |  |
| Ramos,  | São Bernardo do Campo/São Paulo.                                                                                                    | 140, Rudge     | Nº OC ERP:450                    | 0398177                  |                      |        | Fone: 81 | 3000-3000                                 | aprovação |            |  |  |
| CEP: 0  | 9612-000                                                                                                    |                | Cotação(ões):                    | 23                       |                      |        | Celular: | 81 99999-9999                             |           |            |  |  |
| Inscrig | ão Estadual: 635014528110                                                                                                    |                | VL Economia: C                   | 0: 198.333               |                      |        |          |                                           |           |            |  |  |
|         |                                                                                                    |                | Informações Co                   | Informações Contato:RITA |                      |        |          |                                           |           |            |  |  |
|         |                                                                                                    |                | Ultima Modif. p<br>em 30/09/2021 | or AQUARIUS              | 5                    |        |          |                                           |           |            |  |  |
| DADO    | S DO FORNECEDOR                                                                                                    |                | CONDIÇÕES                        | GERAIS                   |                      |        | FUNÇŐI   | FUNÇÕES                                   |           |            |  |  |
| Nome:   | AQUARIUS COM DE PR IND E S DE MAN ACES DE V                                                                                                    | EIC AUT EIRELI | Condições de Pag.: Pagto 15 DDL  |                          |                      |        |          | ON/OFF -> Descrição longa de todos Items  |           |            |  |  |
| Nome    | Fantasia: AQUARIUS                                                                                                    |                | Moeda: Real                      |                          |                      |        |          | ON/OFF => Mais Informações de todos Items |           |            |  |  |
| Endere  | ço: R PARANAPANEMA, 333,                                                                                                    |                | Prazo: DDL                       | io Paulao                |                      |        |          | ON/OFF => Mostra Subltem de todos items   |           |            |  |  |
| VL ALZ  | RA, SANTO ANDRE - São Paulo, Brasil                                                                                                    |                | Modo: Contra-A                   | presentação d            | da NF                |        |          |                                           |           |            |  |  |
| CONPJ:  | 54952491000134                                                                                                    |                | VI. Frete: 0.00                  |                          |                      |        | - Anda   | 5(3).                                     |           |            |  |  |
| Insc. E | st.: 626236043115                                                                                                    |                | Transportad                      | ora:                     |                      |        |          |                                           |           |            |  |  |
| Contat  | o:   lelefone: 11 4971-7240                                                                                                    |                |                                  |                          |                      |        |          |                                           |           |            |  |  |
|         |                                                                                                    |                |                                  | ITEN                     | S DA ORDEM DE COMPRA |        |          |                                           |           |            |  |  |
| 🕴 ID    | DESCRIÇÃO                                                                                                    | STATUS         | CÓDIGO                           | VL UNIT.                 | DT. ENTREGA / QTD    | SALDO  | QTD.     | IMPOSTO                                   | VL TOTAL  | FUNÇÕES    |  |  |
| □ 1     | CORDAO DE BORRACHA NITRILICA Ø<br>10,5MMCORDAO DE BORRACHA NITRILICA, Ø FIO<br>10,5MM.                                                                                | EM ABERTO      | 1003756                          | 15,00                    | 21/10/2021 10,00 🛸   | 10,00  | 10,00 M  | ICMS 18% INCLUSO                          | 150,00    | 0 🖬 🛈 🖛    |  |  |
| 2       | CORDAO DE BORRACHA NITRILICA Ø 3YYCORDÃO<br>DE BORRACHA NITRÍLICA, Ø FIO 3MM, CORDÃO<br>DE BORRACHA NITRÍLICA, Ø FIO 3MM, CORDÃO<br>DE BORRACHA NITRÍLICA, Ø FIO 3MM. | EM ABERTO      | 1003760                          | 15,00                    | 21/10/2021 20,00 镧   | 20,00  | 20,00 M  | ICMS 18% INCLUSO                          | 300,00    | 8 <b>0</b> |  |  |
|         |                                                                                                    |                |                                  |                          |                      |        |          |                                           |           |            |  |  |

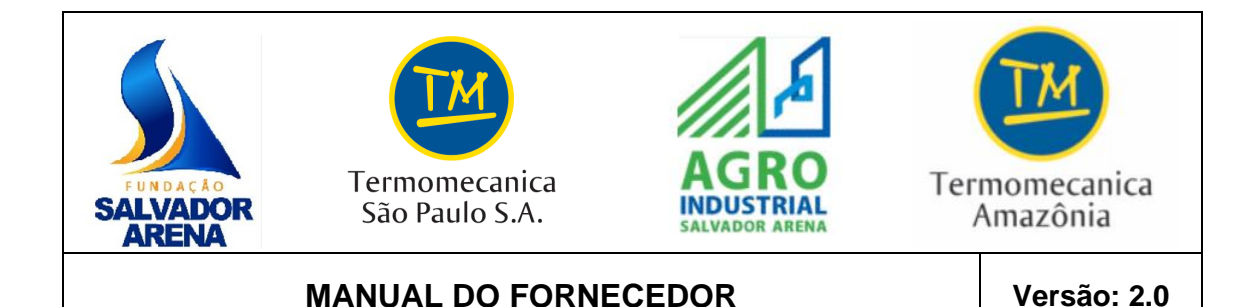

#### LOCAL DE COBRANÇA LOCAL DE ENTREGA **OBSERVAÇÃO DO SOLICITANTE** Termomecanica São Paulo SA - F1 Av. Caminho do Mar, 2652, Compl.: 2700 - R. 12 de Outubro 148, Rudge Ramos, CEP:09612-000, São Bernardo do Campo- São Paulo, Brasil. Termomecanica São Paulo SA - F1 Av. Caminho do Mar, 2652, Compl.: 2700 - R. 12 de Outubro 148, Rudge 0 ITENS PARA ESTOQUE...FORNECEDOR TEVE AUMENTO NOS PREÇOS DEVIDO REAJUSTE MATÉRIA-PRIMA Ramos CEP:09612-000, São Bernardo do Campo, São Paulo, Brasil. CNPJ: 59106666000171 . Insc. Est.: 635014528110 . WORKFLOW DE APROVAÇÃ X Rejeitado Aprovado 冯 Mensagem Aprovador A Pendente P/aprovação Data/Hora LEDI JAMES RODRIGUES MARTINS 30/09/2021 11:53 OBSERVAÇÕES PARA O FORNECIMENTO REGRAS GERAIS DE FORNECIMENTOS DE PRODUTOS E SERVIÇOS O FORNECEDOR/PRESTADOR se obriga a cumprir integralmente, e portanto, declara que conhece, leu, aceita e se submete as regras vigentes na COMPRADORA, representadas pelos documentos abaixo listado I Anexo II = Condições Gerais de Fornecimento de Produtos e Serviços I Anexo III = Código de Ética e Conduta Corporativo 🌒 Anexo IV = Regras Gerais de Segurança do Trabalho e de Meio Ambiente HORÁRIOS DE RECEBIMENTO Os horários de recebimento de materiais da COMPRADORA são os seguintes: TERMOMECANICA SÃO PAULO S.A.: de segundas às quintas-feiras, das 07h00 às 12h00 e das 13h00 às 16h30, exceto feriados. De sextas-feiras, das 07h00 às 12h00 e das 13h00 às 15h30, exceto feriados. TERMOMECANICA DA AMAZÔNIA: de segundas às sextas-feiras, das 07h00 às 12h00 e das 13h00 às 16h30, exceto feriados FUNDAÇÃO SALVADOR ARENA: de segundas às sextas-feiras, das 07h00 às 12h00 e das 13h00 às 16h30, exceto feriados FUNDAÇÃO SALVADOR ARENA - COLÉGIO: de segundas às quintas-feiras, das 08h00 às 11h00; 12h00 às 15h00 e das 15h50 às 16h50, sextas-feiras das 08h00 às 11h00; 12h00 às 15h00 A COMPRADORA não autorizará recebimento de materiais no último dia útil do mês. As eventuais exceções serão tratadas isoladar NOTA FISCAL ELETRONICA Os arquivos de Nota Fiscal Eletrônica devem ser enviados para os e-mails: Serviços: nfeservicos@termomecanica.com.br; Materiais: nfe@termomecanica.com.br VL Total: 450,00 💸 Negociar 🦓 Condições 🛛 👰 Histórico 📑 Editar 🔍 Consultar 🏦 Fabricante Retornar 🚰 Localização 🔛 Entrega 🧱 Requisição 🔛 Recebimento 🖽 Loc.cobrança 🗸 Marcar 💌 Limpar

#### Confirmar o recebimento do Pedido de Compra

#### Tela: Exibição do Pedido de Compra

1) Para confirmar o recebimento do Pedido de Compra, clique em "Aprovar".

🔀 Histórico de mensagens 🛛 🔯 Log 👘 Histórico aprovação 🛛 🔒 Imprimir

式 Mapa

|           |           |             |              |             | Valor Total: 450,00 |             |  |
|-----------|-----------|-------------|--------------|-------------|---------------------|-------------|--|
| Retornar  | Aprovar   | Rejeitar    | Loc.cobrança | Localização | Entrega             | Recebimento |  |
| Histórico | Consultar | Fabricantes | Marcar       | · // Limpar | Imprimir            |             |  |

ATENÇÃO: Caso haja divergência entre as condições acordadas e o Pedido de Compra, entre em contato com o cliente/comprador.